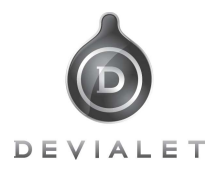

## ファームウエア更新手順

## ファームウェアのダウンロードとSDカードへのコピー

・ DEVIALET社 HP内、最新ファームウエアのダウンロードページへアクセスしてください

http://www.devialet.com/software\_upgrade.php

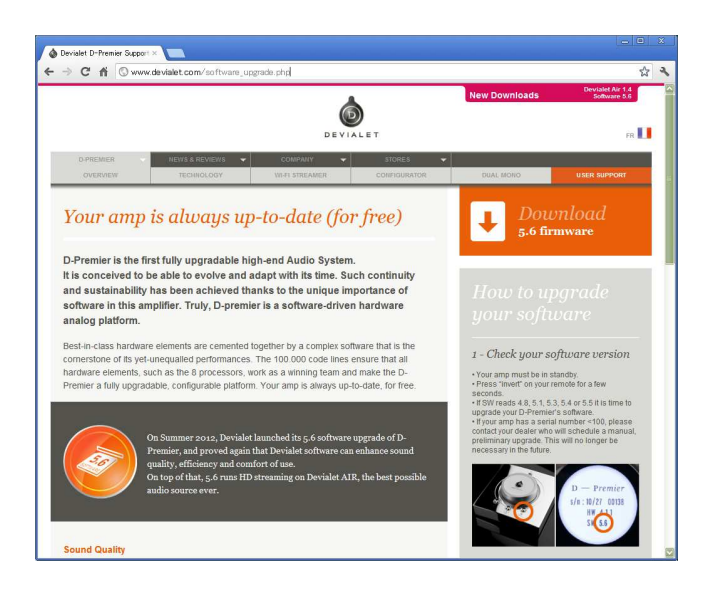

- ・ ダウンロードしたZIPファイルをダブルクリックして展開し、含まれるファイル全てを付属のSDカードへコピーしてください。 (※市販のSDカード対応のカードリーダー等をご使用下さい)

| マリムーバブル ディスク (ロ:)                                        |      |              |              |              |              |              |              |
|----------------------------------------------------------|------|--------------|--------------|--------------|--------------|--------------|--------------|
| ファイル(E) 編集(E) 表示(V) お気に入り(A) ツール(T) ヘルブ(H)               |      |              |              |              |              |              | <u></u>      |
| 3 Ro - 0 - 1                                             | 🔎 検索 | 🍋 วรมรี [    | •            |              |              |              |              |
| アドレス(D) 🗢 G¥                                             |      |              |              |              |              |              | 💟 🄁 移動       |
| ファイルとフォルダのタスク                                            | ۲    |              |              |              |              |              |              |
| その他                                                      | ۲    | adh_0303.hex | bl_msg.txt   | clr_hwfw.txt | force_fw.txt | tw_list.txt  | hdmiU2U4.hex |
| 詳細                                                       | *    |              | 020          |              |              |              |              |
| <b>リムーバブル ディスク (G:)</b><br>リムーバブル ディスク<br>ファイル システム: FAT |      | hw_def.txt   | i2s_0304.hex | ihm_0506.hex | psu_0302.hex | wifi0108.hex |              |
|                                                          |      |              |              |              |              |              |              |
|                                                          |      |              |              |              |              |              |              |
|                                                          |      |              |              |              |              |              |              |
| 11 個のオブジェクト                                              |      |              |              |              | 1.88 MB      | 🔋 ער דער     | '1-&-        |

D – Premier

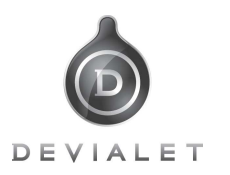

## ファームウェアの更新

- · ファイルをコピーしたSDカードをPCより取り出してください。
- D-Premier Airの電源をOffにした後、電源ケーブルを外した状態で、SDカードをD-Premier Airの背面にあるSDカードスロットに「カチッ」とロックされるまで挿入してください。(※SDカードは裏向きの挿入になります。向きにご注意下さい)

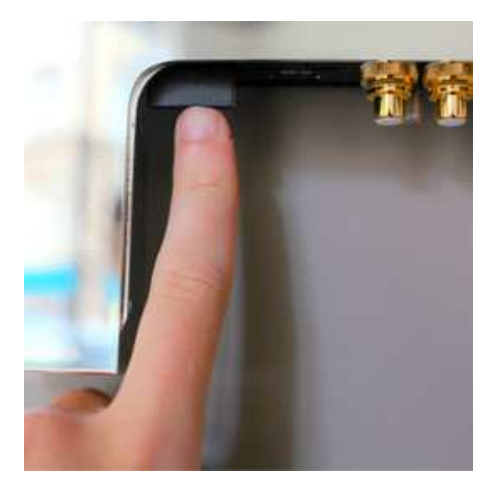

- D-Premier Airの電源ケーブルを繋ぐと、自動的にSDカード内のファイルをチェックし、アップグレードが始まります。
- 約3分でアップグレードは完了し、下図の右の写真の画面が表示され、本体フロントのボタンを押すとスタンバイ状態になります。この後再び電源ケーブルを外し、SDカードを外してくだださい。
- アップグレード完了後、SDカード内のファイルは書き換えられ、再びアップグレードされる事はございません。

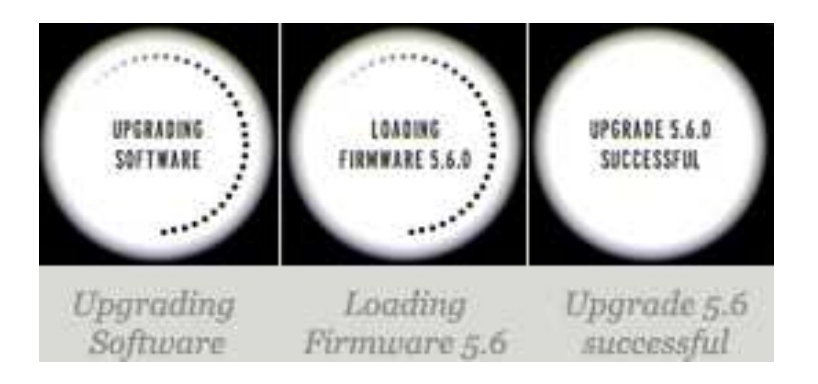

D-Premier Airのアップグレード作業中は決して電源ケーブルを抜かないでください。

## Stella Inc.